# Principles and Applications of Modern DNA Sequencing

EEEB GU4055

Session 2: Genome Structure

# Today's topics

Review notebook assignments (bash)
 Genome annotations (GFF table)
 Assigned reading (history of genomics)
 Introduction to Python

2

### Clarification: readings are paired with notebooks

Your assignment for next session is to read a Python tutorial while completing notebooks that introduce Python coding with examples from genomics.

### Notebook 1.0: Intro to jupyter

Executing code blocks, editing Markdown, saving notebooks. We covered this in class last time, but has anyone encountered any technical issues?

| Ċ jup                                                                                                    | byter | nb-1 | .0-jupyt          | <b>er</b> Last C | heckpoint | : Last Monday | at 4:11 PM | (unsave | ed change: | 5)       |           |            |          |
|----------------------------------------------------------------------------------------------------|-------|------|-------------------|------------------|-----------|---------------|------------|---------|------------|----------|-----------|------------|----------|
| File                                                                                                    | Edit  | View | Insert            | Cell             | Kernel    | Widgets       | Help       |         |            |          |           |            | Trust    |
| <b>B</b> +                                                                                                    | × 4   |      | ↑ ↓<br>eturn an o | Run Run          |           | Markdo        | vn         |         | l couc of  | standing | the actua | al Python  | code its |
|                                                                                                    |       | c    | ell is not o      | of particul      | ar conce  | rn for now.   | you ulu ii | CONCO   | ily. onder | standing |           | arr ythorr |          |
| from IPython.display import HTML def success_message(): "this is a function to print a message telling<br>were successful" msg = "Great job, you completed the tutorial." frm = """ |       |      |                   |                  |           |               |            |         | telling t  |          |           |            |          |
| <pre>Complete = HTML(frm.format(msg)) return complete</pre>                                                                                                    |       |      |                   |                  |           |               |            |         |            |          |           |            |          |
|                                                                                                    |       | SUC  | cess_mes          | sage()           |           |               |            |         |            |          |           |            |          |
|                                                                                                    |       | Su   | bmitting          | g assig          | nment     | s             |            |         |            |          |           |            |          |

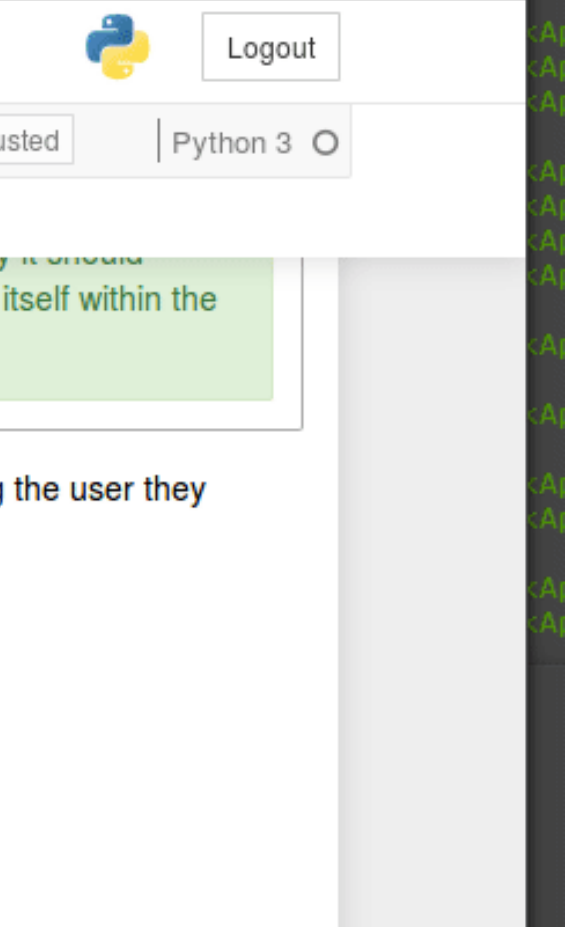

### Interacting with a bash terminal

Lines starting with hash (#) are only comments.

# This is the general format of unix command line tools
\$ program -option1 -option2 target

An example command line program:

# e.g., the 'pwd' program with no option or target prints your
\$ pwd

/home/deren/

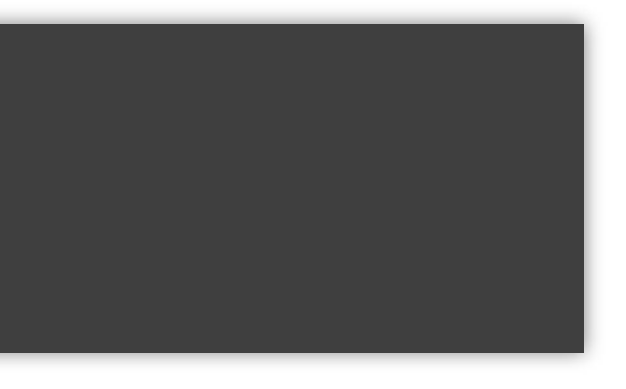

# cur dir

5

### Interacting with a bash terminal

# The echo command prints text to the screen

\$ echo "hello world"

hello world

# The -e option to echo renders special characters
\$ echo -e "hello\tworld"

hello world

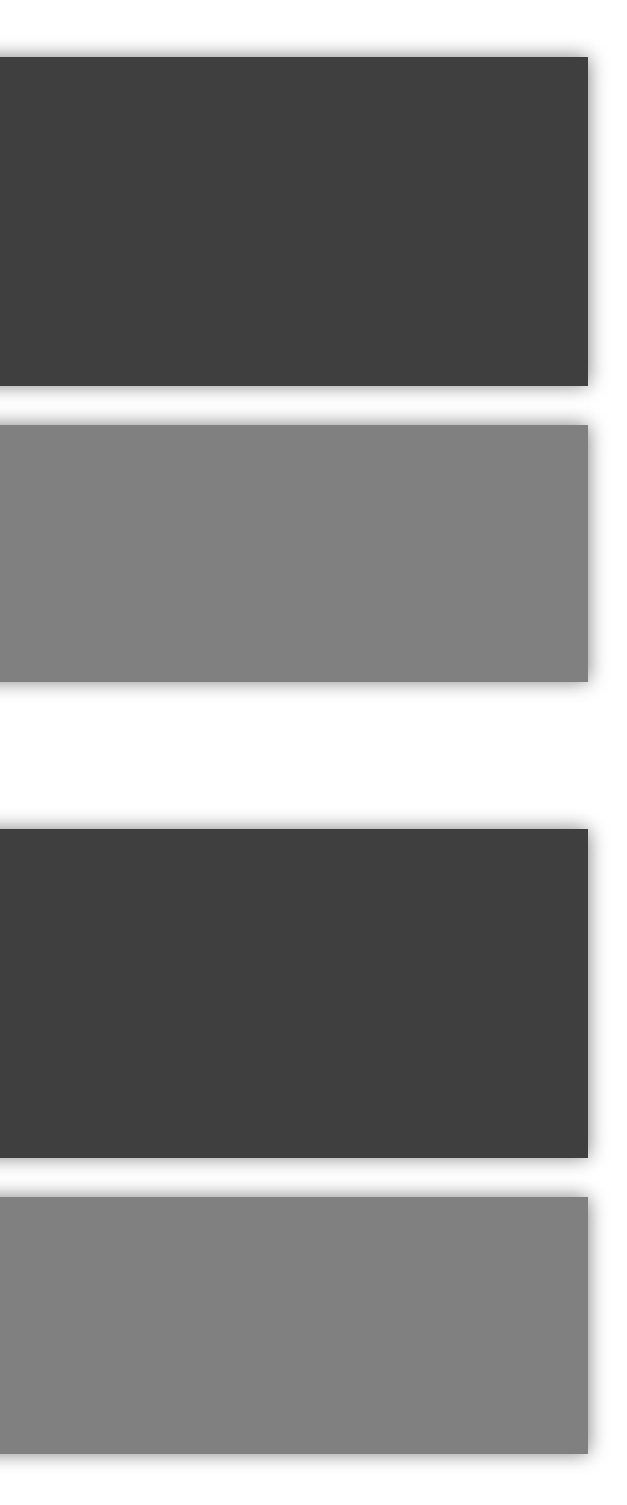

# Executing bash in jupyter

Jupyter notebooks can execute many different computer languages (sometimes requiring add-on installations). By default it supports both Python and bash. You can run a code cell in bash-mode by appending %%bash to the top.

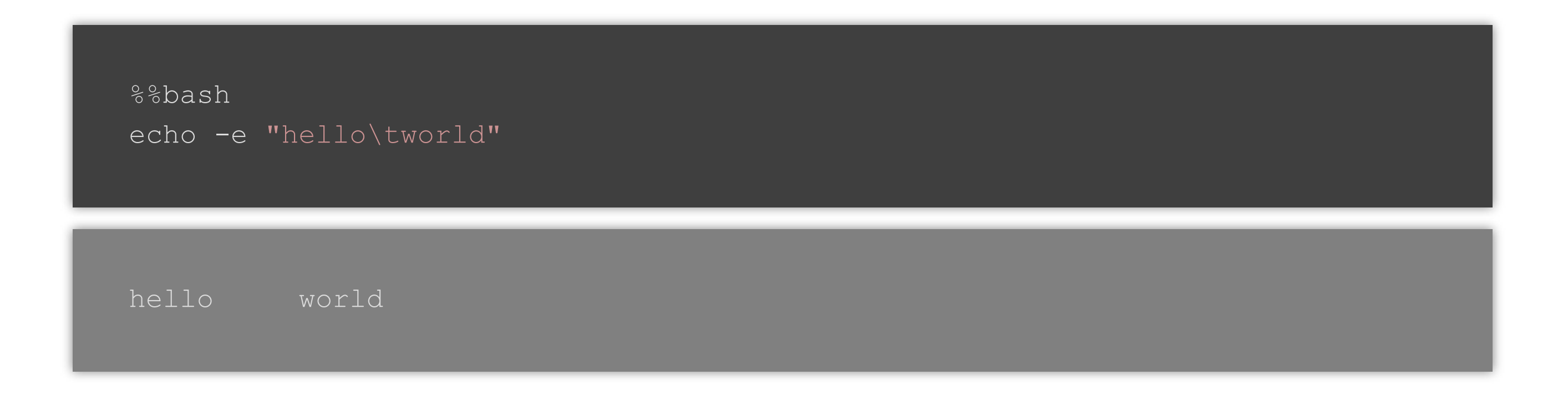

### Errors and Exceptions

When an error is detected the Python interpreter will return a message to the cell output with a hint about the error. For ecample, if we tried to execute bash code in a Python-mode code cell it raises a SyntaxError:

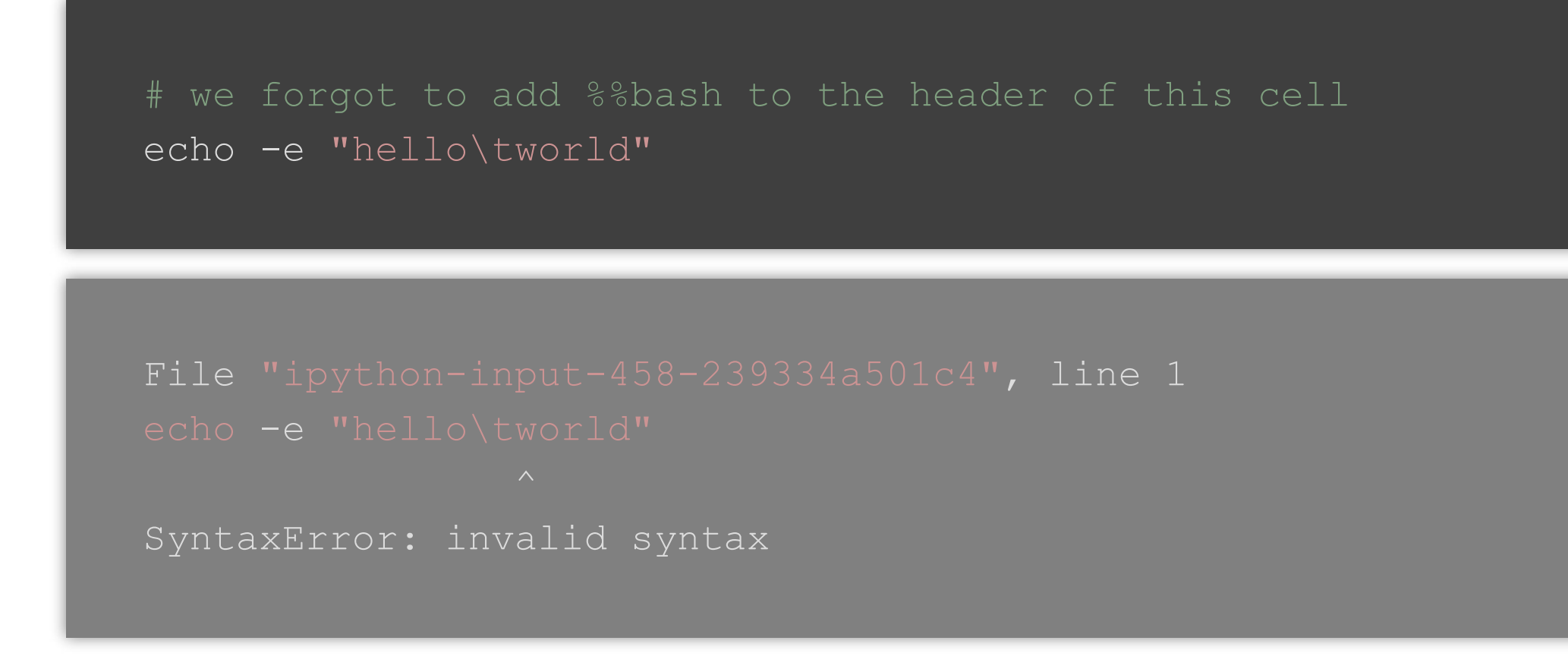

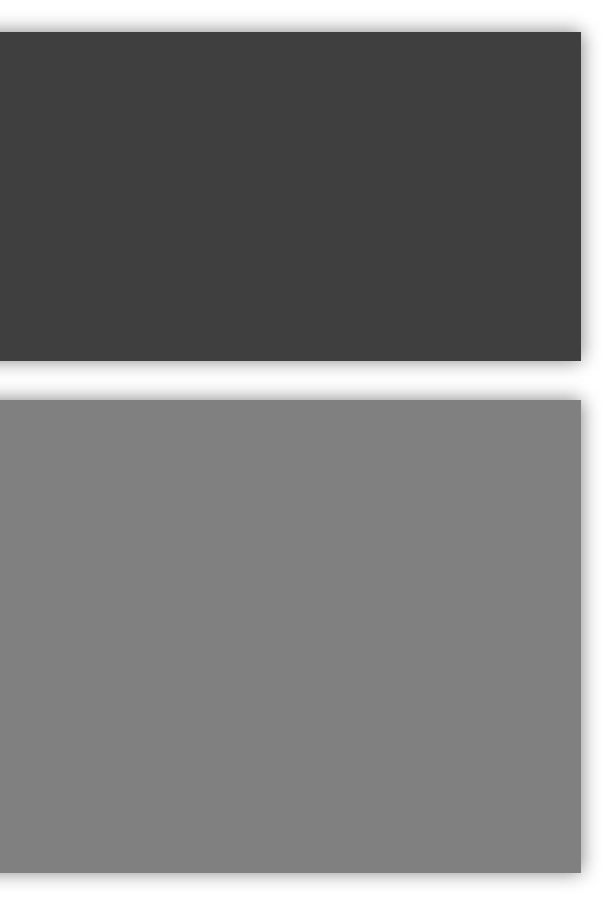

### Notebook 1.1: bash and genomes

Index of ftp://ftp.ncbi.nlm.nih.gov/genomes/refseq/fungi/Saccharomyces\_cerevisiae /latest\_assembly\_versions/GCF\_000146045.2\_R64/

O Up to higher level directory

| Name                                              | Size    | Last     | Мо  |
|---------------------------------------------------|---------|----------|-----|
| File: GCF_000146045.2_R64_assembly_report.txt     | 3 KB    | 10/30/18 | 2:4 |
| File: GCF_000146045.2_R64_assembly_stats.txt      | 16 KB   | 10/30/18 | 2:4 |
| GCF_000146045.2_R64_assembly_structure            |         | 9/20/16  | 12  |
| File: GCF_000146045.2_R64_cds_from_genomic.fna.gz | 2946 KB | 6/8/17   | 12  |
| File: GCF_000146045.2_R64_feature_count.txt.gz    | 1 KB    | 12/24/17 | 12  |
| File: GCF_000146045.2_R64_feature_table.txt.gz    | 377 KB  | 12/24/17 | 12  |
| File: GCF_000146045.2_R64_genomic.fna.gz          | 3754 KB | 4/9/18   | 12  |
| File: GCF_000146045.2_R64_genomic.gbff.gz         | 8096 KB | 4/9/18   | 12  |
| File: GCF_000146045.2_R64_genomic.gff.gz          | 1424 KB | 4/9/18   | 12  |
| File: GCF_000146045.2_R64_protein.faa.gz          | 1800 KB | 4/5/17   | 12  |
| File: GCF_000146045.2_R64_protein.gpff.gz         | 3697 KB | 4/9/18   | 12  |
| File: GCF_000146045.2_R64_rm.out.gz               | 104 KB  | 6/16/16  | 12  |
| File: GCF_000146045.2_R64_rm.run                  | 1 KB    | 3/31/17  | 12  |
| File: GCF_000146045.2_R64_rna.fna.gz              | 2712 KB | 4/9/18   | 12  |
| File: GCF_000146045.2_R64_rna.gbff.gz             | 7861 KB | 4/9/18   | 12  |
| File: GCF_000146045.2_R64_rna_from_genomic.fna.gz | 2967 KB | 5/1/17   | 12  |
| File: GCF_000146045.2_R64_translated_cds.faa.gz   | 2071 KB | 12/24/17 | 12  |
| README.txt                                        |         | 9/20/16  | 12  |
| File: annotation_hashes.txt                       | 1 KB    | 10/30/18 | 2:4 |
| File: assembly_status.txt                         | 1 KB    | 1/27/19  | 6:0 |
| File: md5checksums.txt                            | 6 KB    | 10/30/18 | 2:4 |
|                                                   |         |          |     |

### odified

47:00 PM EDT 47:00 PM EDT :00:00 AM EDT :00:00 AM EDT :00:00 AM EST :00:00 AM EST :00:00 AM EDT :00:00 AM EDT :00:00 AM EDT :00:00 AM EDT :00:00 AM EDT :00:00 AM EDT :00:00 AM EDT :00:00 AM EDT :00:00 AM EDT :00:00 AM EDT :00:00 AM EST :00:00 AM EDT 47:00 PM EDT 06:00 AM EST 47:00 PM EDT

### Finding genome data online (NCBI example)

Published genomes are organized into a file system on NCBI where the compressed sequence data file, genome annotation file, and other data files are grouped into folders. You can right-click to get the URL of files to download with wget.

```
mkdir -p genomes/
```

url1="https://ftp.ncbi.nlm.nih.gov/genomes/refseq/viral/Pandoravirus quercus/late

wget \$url1 -q -0 ./genomes/virus.fna.gz

url2="https://ftp.ncbi.nlm.nih.gov/genomes/refseq/fungi/Saccharomyces cerevisiae. wget \$url2 -q -0 ./genomes/yeast.gff.gz

### A reference genome (fasta file format)

>NC 001133.9 Saccharomyces cerevisiae S288C chromosome I, complete sequence ACAGCCCTAATCTAACCCTGGCCAACCTGTCTCTCAACTTACCCTCCATTACCCTGCCTCCACTCGTTACCCTG CAACCCACTGCCACTTACCCTACCATTACCCTACCATCCACCATGACCTACTCACCATACTGTTCTTCTACCCA TGAAACGCTAACAAATGATCGTAAATAACACACGTGCTTACCCTACCACTTTATACCACCACCACGTGCCAT CCTCACTTGTATACTGATTTTACGTACGCACACGGATGCTACAGTATATACCATCTCAAACTTACCCTACTCTC CACTTCACTCCATGGCCCATCTCTCACTGAATCAGTACCAAATGCACTCACATCATTATGCACGGCACTTGCCT TCTATACCCTGTGCCATTTACCCATAACGCCCATCATTATCCACATTTTGATATCTATATCTCATTCGGCGGTC attqtataaCTGCCCTTAATACATACGTTATACCACTTTTGCACCATATACTTACCACTCCATTTATATACACT AATATTACAGAAAAATCCCCCACAAAAATCacctaaacataaaaatattctacttttcaacaataataCATAAAC GCTTGTGGTAGCAACACTATCATGGTATCACTAACGTAAAAGTTCCTCAATATTGCAATTTGCTTGAACGGATG CAGAATATTTCGTACTTACACAGGCCATACATTAGAATAATATGTCACATCACTGTCGTAACACTCTTTATTCA AATAATACGGTAGTGGCTCAAACTCATGCGGGTGCTATGATACAATTATATCTTATTTCCATTCCCATATGCTA ATATCCTAAAAGCATAACTGATGCATCTTTAATCTTGTATGTGACACTACTCATACGAAGGGACTATATCTAGT GATACTGTGATAGGTACGTTATTTAATAGGATCTATAACGAAATgtcaaataattttacqGTAATATAACTTAT

### A genome annotation (GFF) tabular file

```
#!annotation-source SGD R64-2-1
NC 001133.9 RefSeq region 1 230218 . + . ID=NC 001133.9:1..230218;Dk
NC 001133.9 RefSeq telomere 1 801 . - . ID=id-NC 001133.9:1..801;Dk
NC 001133.9 RefSeq origin of replication 707 776 . + . ID=id-NC 00113
NC 001133.9 RefSeq gene 1807 2169 . - ID=gene-YAL068C;Dbxref=
NC 001133.9 RefSeq mRNA 1807 2169 . - . ID=rna-NM 001180043.1;
NC 001133.9 RefSeq exon 1807 2169
```

. - . ID=exon-NM 001180043.1-

### Reading a (big) genome fasta file

\$ zcat genomes/virus.fna.gz | head -n 10

>NC 037667.1 Pandoravirus quercus, complete genome CCGGTACAGTGAGCGGTTCACGGCCTGGCCACGGTCGACGGAGTGCCGTGCGATGCCATCGGCGACGGCCG ACCTGCTCGATGCCATCACACGATGCGCCGAGTACGCGCACGATACCATCAGGGCGCCGTTGGCGAGCAAA GAGATTATGGAGTTCAGCGTCCGTTGCACCCGCCAGGCGGCGGCGGCGGCGACGACGTCACGGACCCCAT ACCGCTGAGCATGATGGCGACGGCGGGTCTGCCCTTCTATGACGTGCGCCGGTACGCGCTGGTGGCGGCCC GCCGCGCCGAACGCGCGTCGAGCCTGCTCCCAACACGCGTGCGACCAGACACCCTTGCGCACGAGGTGATG

# Reading a tabular genome feature (GFF) file

cut, grep, awk and other bash tools are fast and powerful methods for selecting columns or rows of data tables. We will soon learn to do this more easily in Python.

zcat genomes/yeast.gff.gz | grep -v "^#" | cut -f 1-5 | head -n 10

| NC_001133.9 R | efSeq | region   | 1 2   | 2302 | 18    |     |     |
|---------------|-------|----------|-------|------|-------|-----|-----|
| NC_001133.9 R | efSeq | telomere |       | 1    | 801   |     |     |
| NC_001133.9 R | efSeq | origin_o | f_rep | plic | ation | 707 | 776 |
| NC_001133.9 R | efSeq | gene     | 1807  |      | 2169  |     |     |
| NC_001133.9 R | efSeq | mRNA     | 1807  |      | 2169  |     |     |
| NC_001133.9 R | efSeq | exon     | 1807  |      | 2169  |     |     |
| NC_001133.9 R | efSeq | CDS 1807 |       | 2169 |       |     |     |
| NC_001133.9 R | efSeq | gene     | 2480  |      | 2707  |     |     |
| NC_001133.9 R | efSeq | mRNA     | 2480  |      | 2707  |     |     |

### The GFF file format

We will revisit this file format in association with the next reading assignment; it introduces how genomic features are related (e.g., gene -> mRNA transcript -> exon -> CDS). For now, we are using it to practice reading and parsing a tab-delimited file.

### General feature format (GFF/GTF)

There are several formats for storing identified genome features called <u>GFF or GFF3 files</u>. In this tabular formatted file feature names are mapped to coordinates of the genome in terms of the scaffold or chromosome names and their start:stop positions. Features are named according to a specific naming system (ontology) that we will discuss more in the future. But for now, take note that it is a hierarchical system (subunits nested within higher level units), as represented by the figure below. All of the elements below gene1 are parts that make up the unit we are calling gene 1, which includes messenger RNAs, exons, and coding sequences (exons - introns - UTRs).

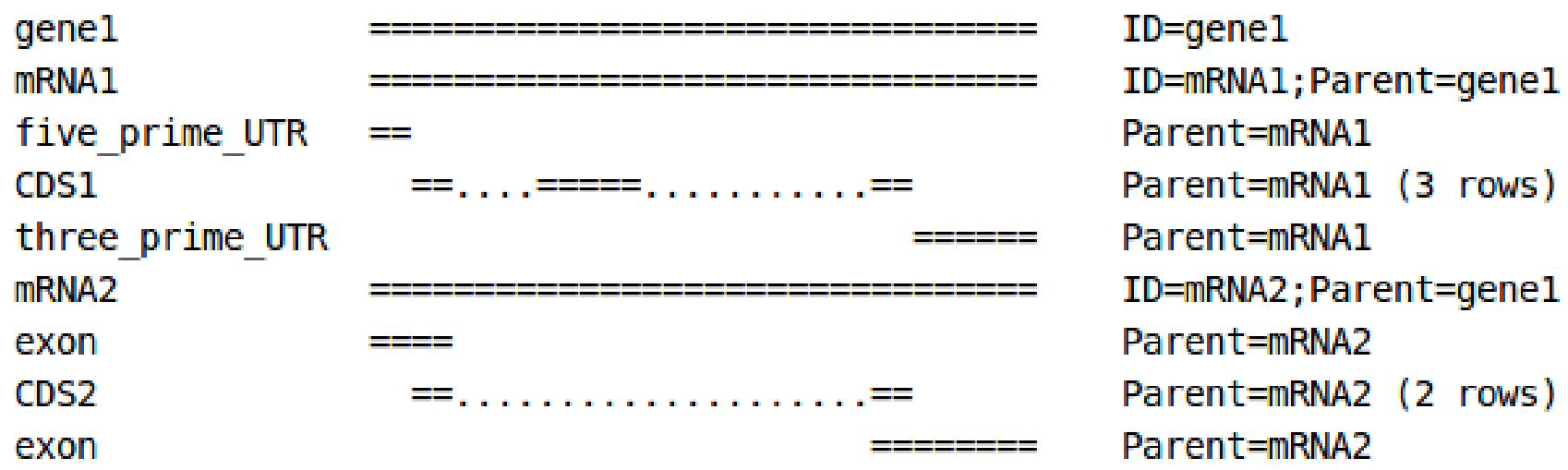

### The grep tool

grep is one of the most commonly used bash tools. It can be used like a filter on lines of text to include or exclude them based on their contents. In conjunction with the cut tool, you can select rows (lines) and columns of text in a file.

zcat genomes/yeast.fna.gz | grep ">"

>NC 001133.9 Saccharomyces cerevisiae S288C chromosome I, complete sequence >NC 001134.8 Saccharomyces cerevisiae S288C chromosome II, complete sequence >NC 001135.5 Saccharomyces cerevisiae S288C chromosome III, complete sequence >NC 001136.10 Saccharomyces cerevisiae S288C chromosome IV, complete sequence >NC 001137.3 Saccharomyces cerevisiae S288C chromosome V, complete sequence >NC 001138.5 Saccharomyces cerevisiae S288C chromosome VI, complete sequence >NC 001139.9 Saccharomyces cerevisiae S288C chromosome VII, complete sequence

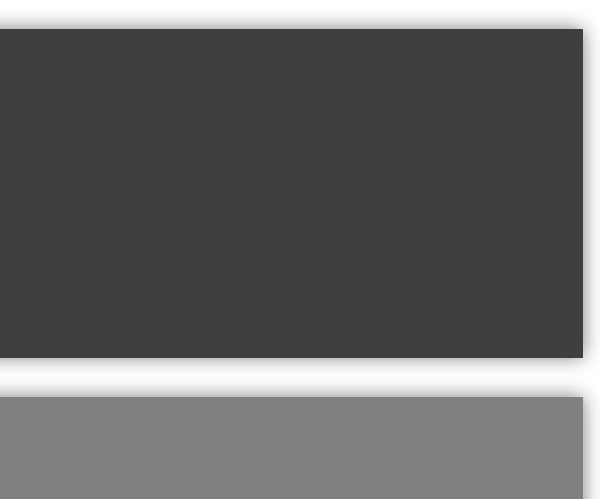

### grep and cut to parse tabular data

cut, grep, awk and other bash tools are fast and powerful methods for selecting columns or rows of data tables. We will soon learn to do this more easily in Python.

zcat genomes/yeast.gff.gz | grep -v "^#" | cut -f 1-5 | head -n 10

| NC_001133.9 R | efSeq | region   | 1 2   | 2302 | 18    |     |     |
|---------------|-------|----------|-------|------|-------|-----|-----|
| NC_001133.9 R | efSeq | telomere |       | 1    | 801   |     |     |
| NC_001133.9 R | efSeq | origin_o | f_rep | plic | ation | 707 | 776 |
| NC_001133.9 R | efSeq | gene     | 1807  |      | 2169  |     |     |
| NC_001133.9 R | efSeq | mRNA     | 1807  |      | 2169  |     |     |
| NC_001133.9 R | efSeq | exon     | 1807  |      | 2169  |     |     |
| NC_001133.9 R | efSeq | CDS 1807 |       | 2169 |       |     |     |
| NC_001133.9 R | efSeq | gene     | 2480  |      | 2707  |     |     |
| NC_001133.9 R | efSeq | mRNA     | 2480  |      | 2707  |     |     |

### extracting and counting features

By combining these simple tools we can accomplish complex tasks, like asking 'how many genes does the yeast genome contain?' From studying the GFF format we know that the 3rd column contains feature types. Let's select all rows with the term 'gene' in column 3.

zcat genomes/yeast.gff.gz | cut -f 3 | grep -wc "gene"

6427

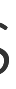

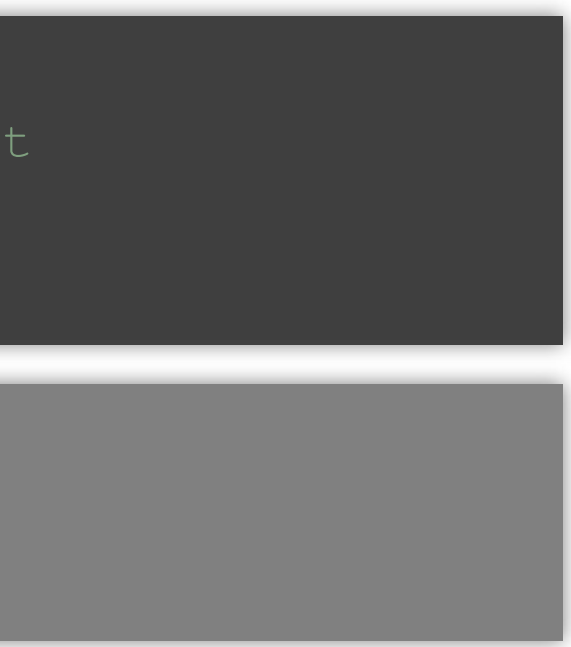

### how many genes in yeast

About 67,900,000 results (0.56 seconds)

🖾 Images Shopping Q AII News Videos : More

The S. cerevisiae genome is composed of about 12,156,677 base pairs and 6,275 genes, compactly organized on 16 chromosomes. Only about 5,800 of these genes are believed to be functional. It is estimated at least 31% of yeast genes have homologs in the human genome.

en.wikipedia.org > wiki > Saccharomyces\_cerevisiae Saccharomyces cerevisiae - Wikipedia

About Featured Snippets

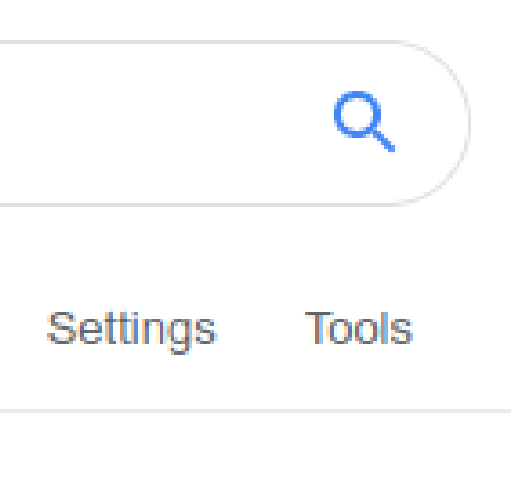

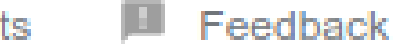

### Challenge from notebook 1.1

Return a tab-delimited table with positions of all telomeres in the Yeast genome. Each line should have the following information: seqid, type, start, stop.

```
zcat genomes/yeast.gff.gz | \
   grep -v "^#" | \
    cut -f 1,3-5 | \
   grep -w 'telomere'
```

| NC_001133.9 | telomere | 1    | 801  |        |
|-------------|----------|------|------|--------|
| NC_001133.9 | telomere | 2294 | 411  | 230218 |
| NC_001134.8 | telomere | 1    | 6608 | 3      |
| NC_001134.8 | telomere | 8123 | 379  | 813184 |
| NC_001135.5 | telomere | 1    | 1098 | 3      |
| NC_001135.5 | telomere | 315  | 783  | 316620 |

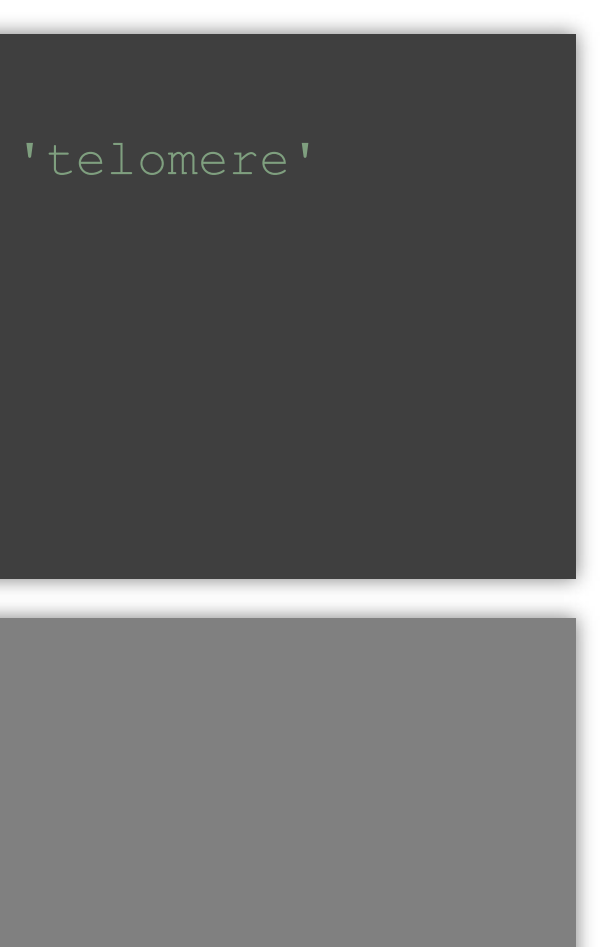

### Public genome databases

You visited the NCBI FTP site to view published genome files and metadata. You were asked to select any genome in the refseq/ directory to find statistics in the 'assembly\_stats.txt' file. Below is an example stats file for Corn (Zea Mays).

```
# Description: Zm-B73-REFERENCE-GRAMENE-4.0
# Taxid:
# BioProject: PRJNA10769
# Date:
        2017-02-07
```

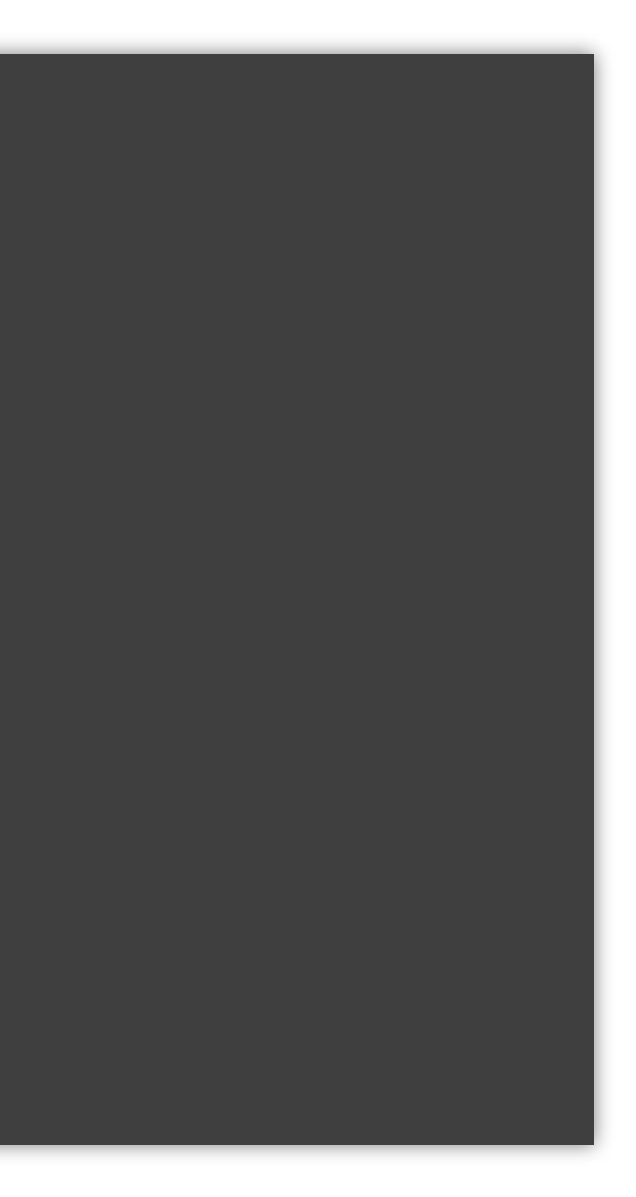

### POLL

21

### Assigned reading

# REVIEW

# DNA sequencing at 40: past, present and future

Jay Shendure<sup>1,2</sup>, Shankar Balasubramanian<sup>3,4</sup>, George M. Church<sup>5</sup>, Walter Gilbert<sup>6</sup>, Jane Rogers<sup>7</sup>, Jeffery A. Schlos Robert H. Waterston<sup>1</sup>

This review commemorates the 40th anniversary of DNA sequencing, a period in which we have alread multiple technological revolutions and a growth in scale from a few kilobases to the first human genome millions of human and a myriad of other genomes. DNA sequencing has been extensively and creatively including as a 'counter' for a vast range of molecular phenomena. We predict that in the long view of history of DNA sequencing will be on a par with that of the microscope.

NA sequencing has two intertwined histories—that of the underlying technologies and that of the breadth of problems for which it has proven useful. Here we first review major developments in the history of DNA sequencing technologies (Fig. 1). Next we consider the trajectory of DNA sequencing applications (Fig. 2). Finally, we discuss the future of DNA sequencing. visualization in two dimensions, with the resulting p of their size and sequence<sup>5</sup>.

### The invention of DNA sequencing

Early attempts to sequence DNA were cumbersome. In the use of primer extension methods to determine 12 b ends of bacteriophage lambda<sup>6</sup> In 1973. Gilbert and M

| ).1038/nature24286                           |  |
|----------------------------------------------|--|
|                                              |  |
|                                              |  |
|                                              |  |
| ss <sup>8</sup> &                            |  |
|                                              |  |
| dy witnessed<br>a, and now to                |  |
| ry, the impact                               |  |
| ositions diagnostic                          |  |
| -                                            |  |
| n 1968, Wu reported<br>bases of the cohesive |  |
| Maxam reported 24                            |  |

### Python

### Why Python, is it fast, is it easy to learn?

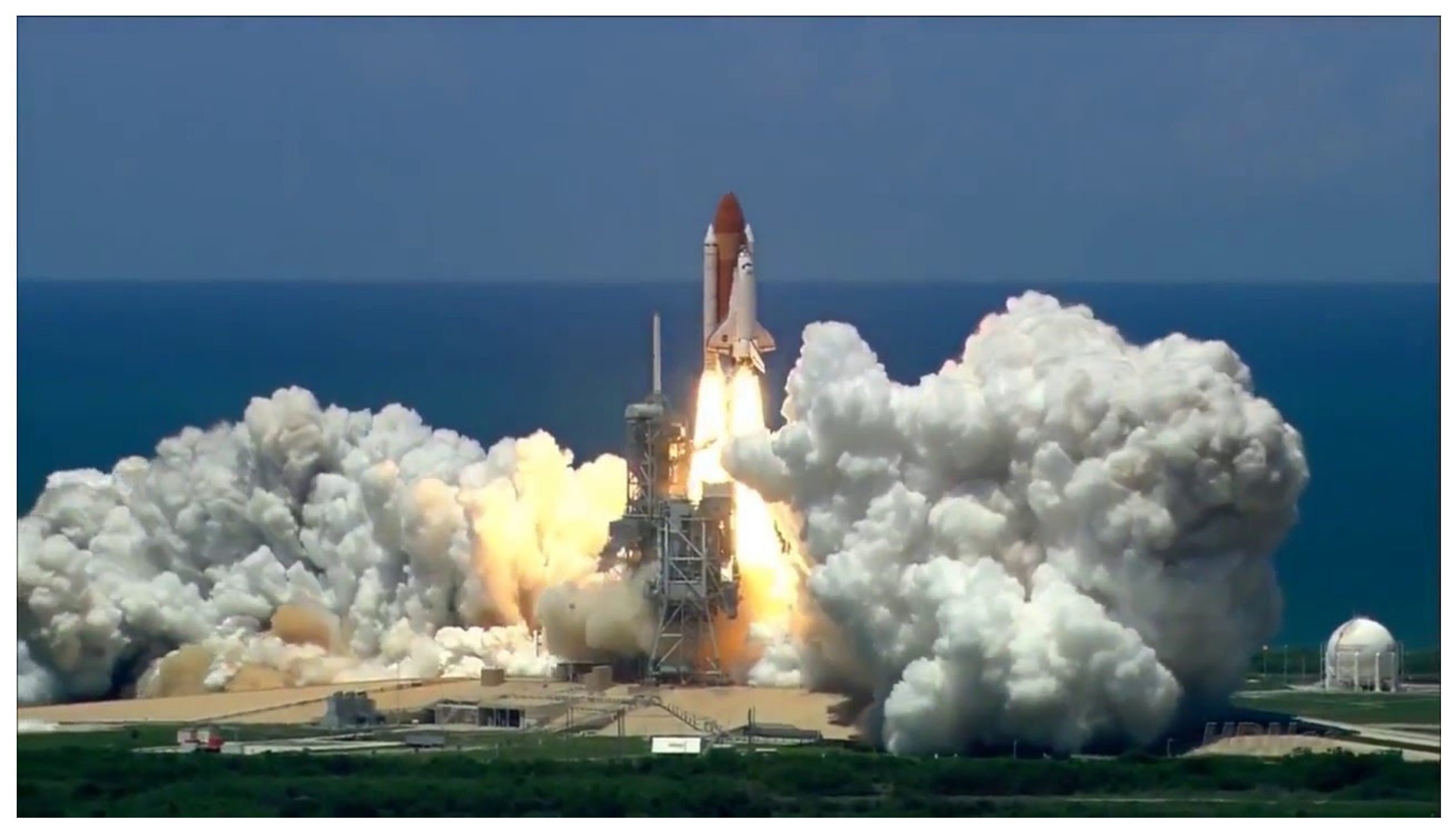

### Python

Easy to use, easy to read, extendable (e.g., C++ binding), mature. Python is the glue that binds programs/code/web together.

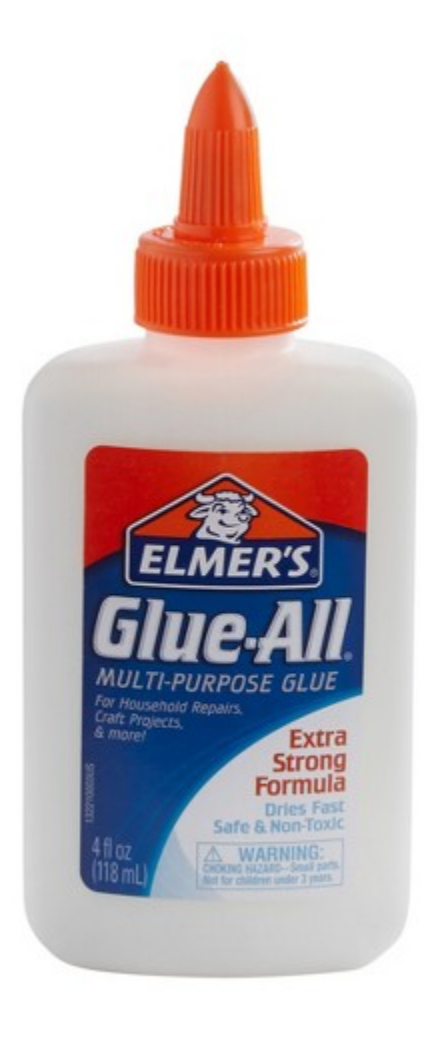

### Interactive Modern Python (IPython)

Although it has been around for decades, Python has exploded in popularity in the last few years owing to its well developed data science libraries and interactive scripting tools. We will be learning modern interactive Python usage.

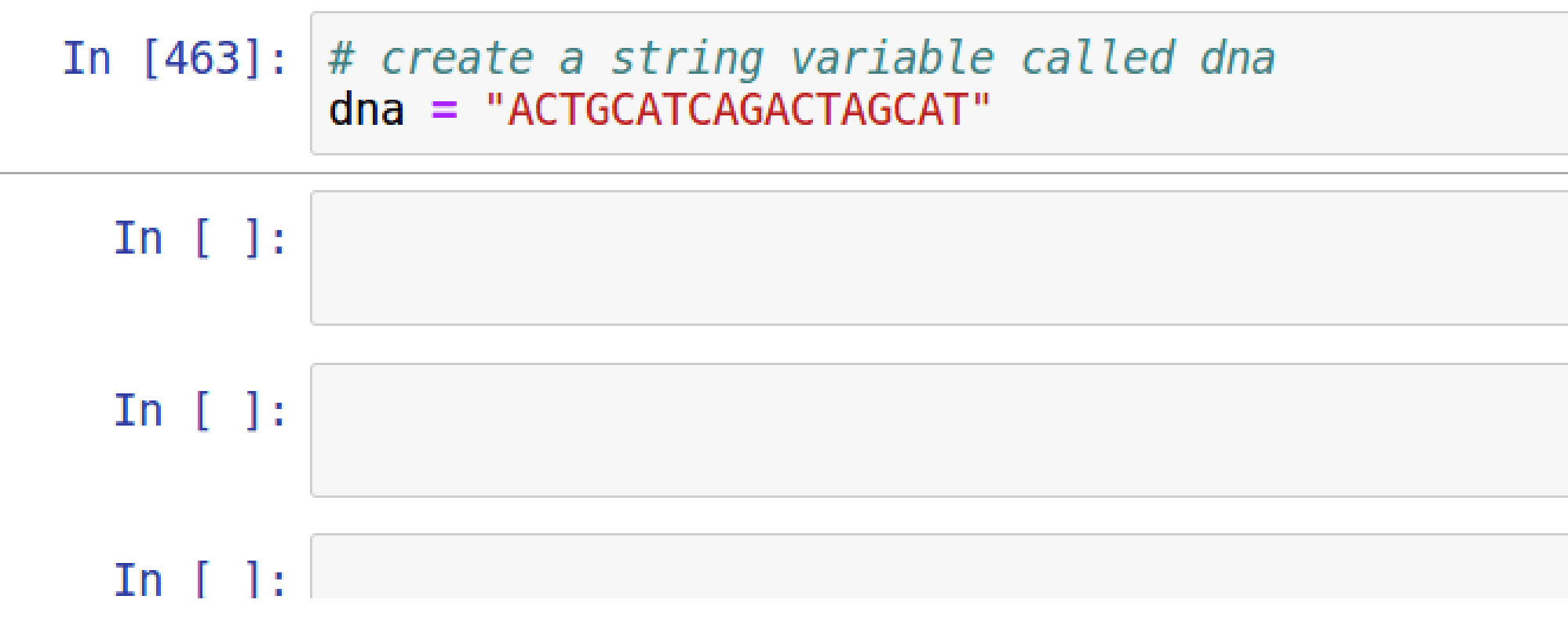

### Assignment

Complete Reading and notebooks for session 2 at https://eatonlab.org/slides/genomics. Note that the reading is different from that listed in the syllabus. You only need to read chapters 1, 3, and 4.

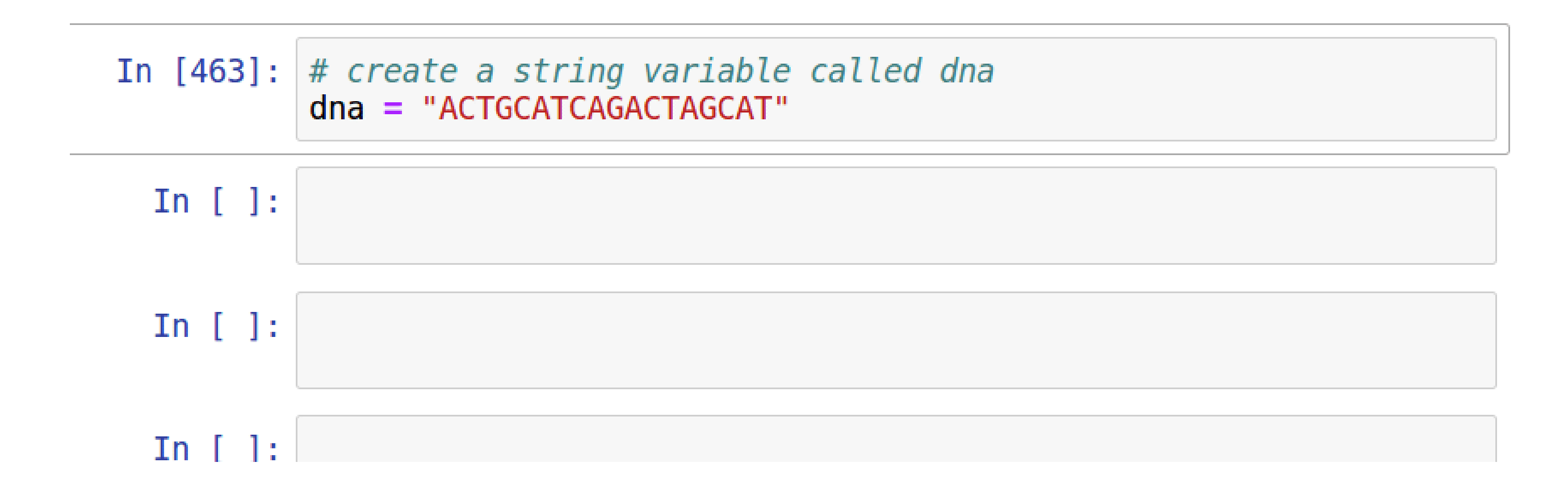